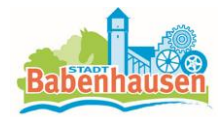

# **Benutzerinformation Interaktiver Haushalt**

## Welche Informationen finde ich wo im Interaktivem Haushalt?

Die Darstellung auf der Eingangsseite des interaktiven Haushalts ist zweigeteilt. Links befindet sich die Menüleiste 🔲 , über welche zwischen dem Gesamthaushalt der Stadt Babenhausen und der Budget-Hierarchie gewechselt werden kann.

In dem größeren rechten Bereich erscheinen untereinander Tabellen und Grafiken mit den wesentlichen Indikatoren zum Ergebnisplan, Finanzplan, den Investitionen und den Kennzahlen.

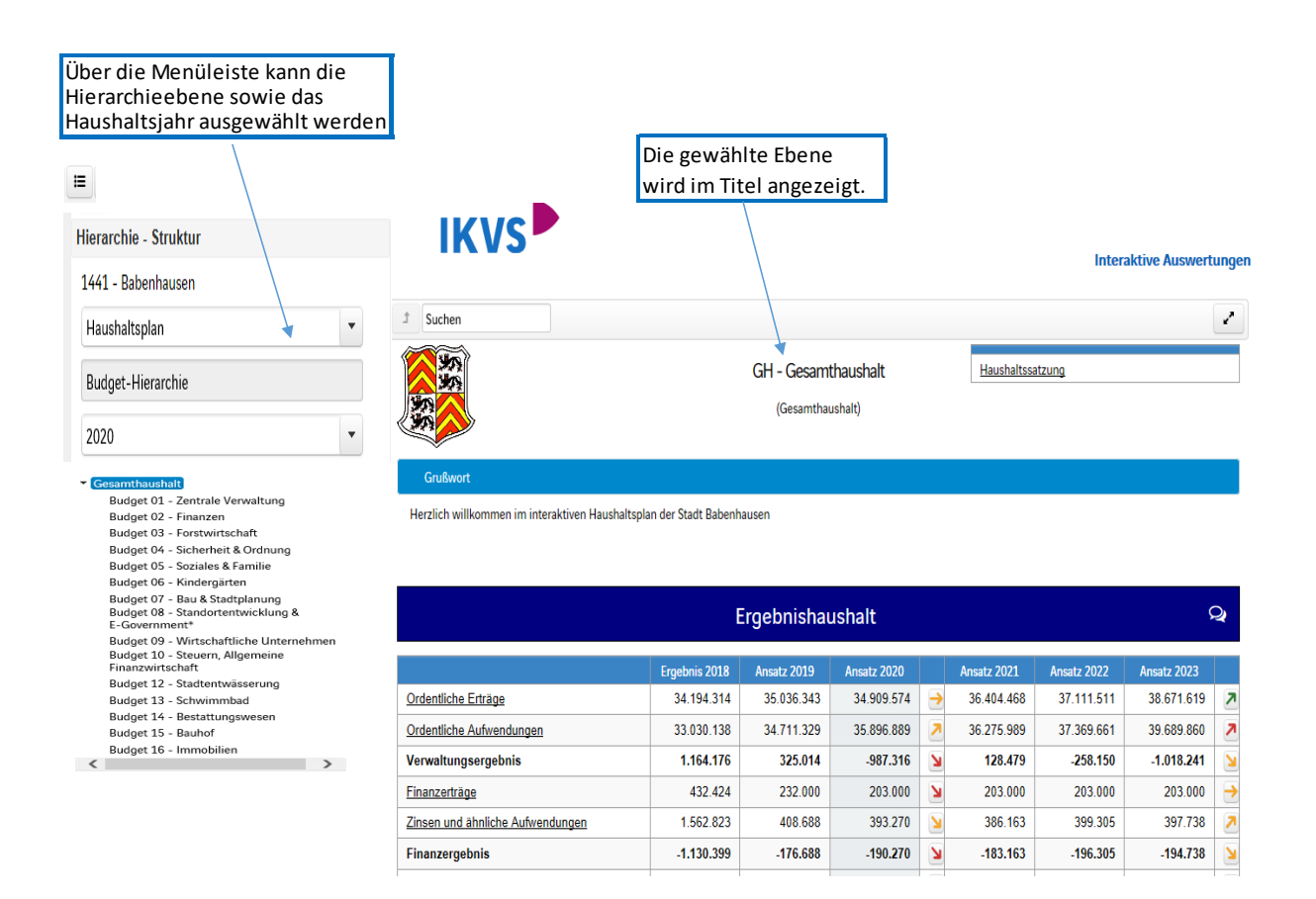

Im rechten oberen Bereich steht die Haushaltssatzung und der Vorbericht zum relevanten Haushaltsjahr zum Download zur Verfügung.

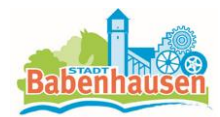

# Der Ergebnisplan

Die Darstellung des Ergebnisplanes besteht aus vier verschiedenen Elementen:

- Erträge und Aufwendungen für zwei zurückliegende Haushaltsjahre und der Planung der mittelfristigen Finanzplanung
- Grafik zur Entwicklung der Erträge und Aufwendungen im Zeitablauf
- Kreisdiagramm zur Zusammensetzung der Erträge und Aufwendungen im relevanten Haushaltsjahr
- Vergleich der Haushaltsansätze nach Kontengruppen
- Balkendiagramm zum Anteil am Gesamtergebnis der darunterliegenden Bereiche

|                                                                       |                                                                                       | _                           |               |             |   |             |    |             |             |   |             |          |
|-----------------------------------------------------------------------|---------------------------------------------------------------------------------------|-----------------------------|---------------|-------------|---|-------------|----|-------------|-------------|---|-------------|----------|
| Durch Klick auf                                                       | "Ertrage" oder                                                                        |                             |               |             |   |             |    |             |             |   |             |          |
| "Aufwendunge                                                          | en" werden die                                                                        |                             |               |             |   |             |    |             |             |   |             |          |
| dazugehörigen                                                         | n Sachkontengruppe                                                                    | n                           |               |             |   |             |    |             |             |   |             |          |
| sichtbar.                                                             |                                                                                       |                             |               |             |   |             |    |             |             |   |             |          |
|                                                                       |                                                                                       |                             | Ergebnisha    | aushalt     |   |             |    |             |             |   |             |          |
|                                                                       |                                                                                       | Ergebnis 2018               | Ansatz 2019   | Ansatz 2020 |   | Ansatz 2021 |    | Ansatz 2022 | Ansatz 2023 |   |             |          |
| Ordentliche Erträge                                                   | 2                                                                                     | 34.194.314                  | 35.036.343    | 34.909.574  | - | 36.404.46   | 8  | 37.111.511  | 38.671.619  | 7 |             |          |
| Ordentliche Aufwer                                                    | ndungen                                                                               | 33.030.138                  | 34.711.329    | 35.896.889  | 7 | 36.275.98   | 9  | 37.369.661  | 39.689.860  | 7 |             |          |
| Verwaltungsergeb                                                      | onis                                                                                  | 1.164.176                   | 325.014       | -987.316    | Ы | 128.47      | '9 | -258.150    | -1.018.241  | Ы |             |          |
| Finanzerträge Ko                                                      | ntenhierarchie Ordentliche F                                                          | träne                       |               |             |   |             |    |             |             |   |             | x        |
| Zinsen und ähnl                                                       |                                                                                       | uugo                        |               |             |   |             |    |             |             |   |             |          |
| Finanzergebnis                                                        |                                                                                       |                             | Ergebnis 2018 | Ansatz 2019 |   | Ansatz 2020 |    | Ansatz 2021 | Ansatz 2022 |   | Ansatz 2023 |          |
| Gesamtbetrag                                                          | Privatrechtliche Leistungsentgelte                                                    |                             | 856.831       | 681.71      |   | 583.361     | И  | 756.22      | 8 736.22    | 3 | 734.528     | ٦        |
| Aufwendungen                                                          | Öffentlich-rechtliche Leistungsentgelte                                               |                             | 4.572.058     | 3.968.17    | 1 | 4.263.213   | ٨  | 4.263.21    | 4.263.21    | 3 | 4.363.673   | ٨        |
| Ordentliches E                                                        | Kostenersatzleistungen und -erstattungen                                              |                             | 660.049       | 311.10      |   | 330.650     | ٨  | 330.65      | 330.65      | ) | 332.650     | <b>→</b> |
| Außerordentlich                                                       | Bestandsveränderungen und aktivierte Eigenleist                                       | ungen                       | 35.266        | -           |   | -           |    |             |             | - | -           |          |
| Außerordentlich                                                       | Steuern und steuerähnliche Erträge einschließlich<br>mlagen                           | n Erträge aus gesetzlichen  | 20.481.905    | 21.048.31   |   | 19.520.635  | Я  | 20.924.29   | 2 21.860.01 |   | 22.622.620  | ٨        |
|                                                                       | Erträge aus Transferleistungen                                                        |                             | 627.841       | 663.00      |   | 634.139     | R  | 654.74      | 9 672.75    | 1 | 690.784     | 7        |
| )<br>Ur                                                               | Erträge aus Zuweisungen und Zuschüssen für lan<br>mlagen                              | fende Zwecke und allgemeine | 5.121.448     | 4.748.19    |   | 6.755.451   | 7  | 7.238.60    | 1 7.497.39  | 3 | 8.024.165   | ٨        |
| -21                                                                   | Erträge aus der Auflösung von Sonderposten aus<br>uschüssen und Investitionsbeiträgen | Investitionszuweisungen,    | 1.036.755     | 1.095.83    |   | 1.502.618   | ٨  | 1.626.22    | 9 1.147.75  | 6 | 1.300.792   | И        |
|                                                                       | Sonstige ordentliche Erträge                                                          |                             | 802.161       | 2.520.014   | ļ | 1.319.507   | Я  | 610.50      | 7 603.50    |   | 602.407     | R        |
| /<br>Durch einen w<br>Sachkontengru<br>mit einem Dre<br>zu den Konten | eitern Klick auf die<br>uppe, gekennzeichn<br>ieck, werden Detail<br>dargestellt      | et<br>s                     |               |             |   |             |    |             |             |   |             |          |

Bei den in der Tabelle mittig erscheinenden Trendpfeile werden positive bzw. negative Abweichungen zwischen dem Vorjahr und dem relevanten Haushalsjahr zum Ausdruck gebracht.

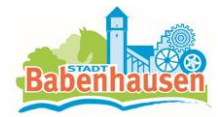

Durch Anklicken der Pfeile öffnet sich ein weiteres Fenster mit Veranschaulichung der größten Abweichungen gegenüber dem Vorjahr und dem relevantem Jahr.

|                  |                                                           |                                  | Ergebnish                | aushalt                    |           |                             |             |             |    |
|------------------|-----------------------------------------------------------|----------------------------------|--------------------------|----------------------------|-----------|-----------------------------|-------------|-------------|----|
|                  |                                                           |                                  |                          |                            |           |                             |             |             |    |
|                  |                                                           | Ergebnis 2018                    | Ansatz 2019              | Ansatz 2020                |           | Ansatz 2021                 | Ansatz 2022 | Ansatz 2023 |    |
| Ordentlic        | he Erträge                                                | 34.194.314                       | 35.036.343               | 34.909.574                 | -         | 36.404.468                  | 37.111.511  | 38.671.619  | 7  |
| Ordentlic        | he Aufwendungen                                           | 33.030.138                       | 34.711.329               | 35.896.889                 | 7         | 36.275.989                  | 37.369.661  | 39.689.860  | 7  |
| Verwaltu         | Ingsergebnis                                              | 1.164.176                        | 325.014                  | -987.316                   | Ы         | 128.479                     | -258.150    | -1.018.241  | Ы  |
| Finanzert        | träge                                                     | 432.424                          | 232.000                  | 203.000                    | Ы         | 203.000                     | 203.000     | 203.000     | -> |
| Zinsen ι         |                                                           | 2010 4                           | 20 im Datail (Ord        | antlicka Estrica)          |           |                             |             |             | _  |
| Finanze          | Die großten veranderungen von Ansatz                      | 2019 zu Ansatz zu                | 120 IM Detail (Ord       | entilche Ertrage)          |           |                             |             |             |    |
| Gesamt           |                                                           |                                  |                          |                            |           |                             |             |             |    |
| Gesamt<br>Aufwen |                                                           | Die g                            | rößten Veränderungen vor | n Ansatz 2019 zu Ansatz 20 | )20 im De | etail (Ordentliche Erträge) |             |             |    |
| Ordentl          | Privalrechtliche Leistungsenlgelle                        |                                  |                          |                            |           |                             |             |             |    |
| Außeror          | Öffentlich-rechtliche Leistungsentgelle                   |                                  |                          |                            |           | 295.040                     |             |             |    |
| Außeror          |                                                           | Kostenersatzleistu               | ingen und -erstattungen  |                            |           | 19.550                      |             |             |    |
| Außero           | Steuern und steuerähnliche E                              | rträge einschließlich Erträge au | s gesetzlichen Umlagen   |                            | -1.527    | 684                         |             |             |    |
| Jahrese          |                                                           | Erträge                          | aus Transferleistungen   |                            |           | -28.861                     |             |             |    |
|                  | Erträge aus Zuweisungen und Zu                            | schüssen für laufende Zwecke u   | ind allgemeine Umlagen   |                            |           |                             | 2.007.257   |             |    |
|                  | Erträge aus der Auflösung von Sonderposten aus Investitio | nszuweisungen, •zuschüssen u     | nd Investitionsbeiträgen |                            |           | 406.7                       | 6           |             |    |
|                  |                                                           | Sons                             | tige ordentliche Erträge |                            |           | -1.200.507                  |             |             |    |
|                  |                                                           |                                  | -2.000.000               | -1.000.0                   | 10        | 0                           | 1.000.000   | 2.000.000   |    |
|                  |                                                           |                                  |                          |                            |           |                             | EUR         |             |    |

Die angezeigten Diagramme veranschaulichen die Entwicklungen und Zusammensetzungen von Erträge und Aufwendungen und stellen die Veränderungen im Vergleich grafisch dar.

### Der Finanzplan und die Investitionen

Die Tabelle zum Finanzplan entspricht im Aufbau und in den Funktionen der Tabelle zum Ergebnisplan. Hier werden die Auszahlungen und Einzahlungen dargestellt. Details zu Konten und Abweichungen können wiederum per Mausklick angezeigt werden. Auch hier werden die Trendpfeile angezeigt, die durch Anklicken die größten Abweichungen im Vergleich darstellen.

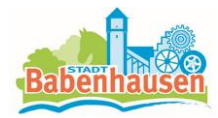

|                                                                                                  |                                                     | Finanzha                           | ushalt                     |              |                               |             |             |   |
|--------------------------------------------------------------------------------------------------|-----------------------------------------------------|------------------------------------|----------------------------|--------------|-------------------------------|-------------|-------------|---|
|                                                                                                  | Ergebnis 2018                                       | Ansatz 2019                        | Ansatz 2020                |              | Ansatz 2021                   | Ansatz 2022 | Ansatz 2023 |   |
| Einzahlungen aus laufender<br>Verwaltungstätigkeit                                               | 33.878.722                                          | 32.369.097                         | 32.911.256                 | 7            | 34.982.539                    | 36.168.055  | 37.575.127  | 7 |
| Auszahlungen aus laufender<br>Verwaltungstätigkeit                                               | 29.405.264                                          | 31.135.310                         | 31.879.475                 | 2            | 32.642.081                    | 33.748.896  | 35.582.011  | 7 |
| Finanzmittelsaldo aus laufender<br>/erwaltungstätigkeit                                          | 4.473.458                                           | 1.233.787                          | 1.031.781                  | Ы            | 2.340.458                     | 2.419.159   | 1.993.116   | 7 |
| Einzahlungen ausDie orößten Veränderungen von                                                    | Ansatz 2019 zu Ansa                                 | atz 2020 im Detail (F              | inzahlunoen aus l          | nvesti       | tionstätiokeit)               |             |             |   |
| Auszahlungen au                                                                                  |                                                     |                                    |                            |              | j,                            |             |             |   |
| Finanzmittelsald                                                                                 |                                                     |                                    |                            |              |                               |             |             |   |
| Einzahlungen aus                                                                                 | Die gri                                             | ößten Veränderungen von Ans        | atz 2019 zu Ansatz 2020 in | n Detail (E  | Einzahlungen aus Investitions | tätigkeit)  |             |   |
| Auszahlungen au                                                                                  | 5                                                   | v                                  |                            | ,            | U.                            |             |             |   |
| Saldo aus Finan: Finzahlungen aus Investition                                                    | รวมพะเรมกละก แกซี -วมระกับรระก รถ                   | wie Reiträgen sowie aus Investitio | nsheiträgen                |              |                               |             |             |   |
| Finanzmittelübe<br>Finanzmittelfehl                                                              |                                                     |                                    |                            |              |                               |             |             |   |
| Einzahlungen aus Abgängen von Vermögensge                                                        | genständen des Sachanlagevermö                      | gens und des immateriellen Anlag   | evermögens                 |              |                               |             |             |   |
| Errahl<br>ntenhierarchie Auszahlungen aus laufender Ver                                          | ungen aus Abgängen von Vermöge<br>Naltungstätigkeit | nsgegenständen des Finanzanlag     | zvermögens                 |              |                               |             |             | x |
|                                                                                                  | Ergebnis 2018                                       | Ansatz 2019                        | Ansatz 2020                |              | Ansatz 2021                   | Ansatz 2022 | Ansatz 2023 |   |
| Personalauszahlungen                                                                             | 7.703.057                                           | 7.383.688                          | 7.452.399                  | <del>)</del> | 7.630.443                     | 7.736.793   | 7.897.511   | 7 |
| /ersorgungsauszahlungen                                                                          | 920.255                                             | 887.905                            | 903.893                    | ٨            | 917.728                       | 923.406     | 923.357     | ٨ |
| Auszahlungen für Sach- und Dienstleistungen                                                      | 5.290.040                                           | 6.646.913                          | 6.846.718                  | ۸            | 6.568.249                     | 6.445.699   | 6.390.649   | R |
| uszahlungen für Zuweisungen und Zuschüsse für laufende Zwecke sowie<br>ondere Finanzauszahlungen | 1.988.136                                           | 2.158.850                          | 2.745.200                  | ٨            | 3.125.600                     | 3.443.600   | 4.051.100   | 7 |
| wezahlungan für Stouarn einschließlich Auszahlungen aus gesetzlichen                             | 42.057.054                                          | 13 613 353                         | 13.501.237                 | <b>→</b>     | 13.977.529                    | 14.763.724  | 15.885.286  | 7 |
| lageverpflichtungen                                                                              | 12.007.051                                          | 10.010.000                         |                            |              |                               |             |             |   |
| lageverpflichtungen<br>Zinsen und ähnliche Auszahlungen                                          | 421.327                                             | 408.688                            | 393.270                    | R            | 386.163                       | 399.305     | 397.738     | 7 |

In den anschließenden Übersichten zu den Investitionen lassen" sich Details zu den investiven Ein- und Auszahlungen abrufen:

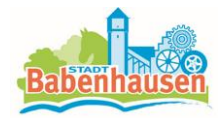

| wichtige Investitionen | Investitionen                                                                                  |               |             |             |             |             |             |
|------------------------|------------------------------------------------------------------------------------------------|---------------|-------------|-------------|-------------|-------------|-------------|
|                        |                                                                                                | Ergebnis 2018 | Ansatz 2019 | Ansatz 2020 | Ansatz 2021 | Ansatz 2022 | Ansatz 2023 |
|                        | • 0101001-01 - GWG Fraktionen                                                                  | -             | -500        | -500        | -500        | -600        |             |
|                        | 0101006-01 - GWG Bargermeister                                                                 | -             | -1.000      | -1.000      | -1.000      | -1.000      | -1          |
|                        | * 0102001-01 - GWG Fachbereich Innen<br>k 0102001-01 - Geschäftrauestattung Zestrals Disaste   | -             | -1.000      | -1.000      | -1.000      | -1.000      | -1          |
| urch Klick auf         | F 0103001-01 - Geschansadssaming Zentrale Genste<br>b 0103001-02 - Biopmithal Zentrale Diesate | .7.344        | -36.000     |             | 9.000       |             |             |
|                        | > 0102001.02 - CMC Zentrela Directo                                                            | 6.369         | 6.000       | 6.000       | 6.000       | 6.000       |             |
| esen Link öffnen       | F 0103001-03 - Give Zenate Dense F 0103001-04 - Biromaechinen EDV                              | -31.541       | -4.500      | -0.000      | -0.000      | -0.000      | -0          |
|                        | F 0103001-05 - EDV-J izenzen                                                                   | -91.141       | -3.000      | -3.000      | -3.000      | -3.000      | .3          |
| n die Investitions-    | * 0103001-06 - WLAN                                                                            | -928          |             |             |             |             |             |
|                        | * 0105001-01 - Versorgungsrücklage                                                             | -15.649       | -15.000     | -16.100     | -16.100     | -16.100     | -16         |
| aßnahmen der           | * 0106001-01 - GWG Ortsgerichte                                                                | -             | -500        | -500        | -500        | -500        |             |
|                        | ▶ 0201001-01 - GWG Finanzwesen                                                                 | -             | -3.000      | -1.000      | -1.000      | -1.000      | -1          |
| weils gewählten        | 0201002-01 - GWG Steueramt                                                                     | -763          |             |             | -           | -           |             |
|                        | * 0201003-01 - GWG Stadtkasse                                                                  | -382          | -250        | -250        | -250        | -250        |             |
|                        | # 0203001-01 - Verkäufe Waldgrundstücke                                                        | 4.669         |             |             |             |             |             |
| ne                     | * 0204001-05 - Grundstücksankäufe Alig.                                                        | -3.124        | -550.000    | -450.000    | -350.000    | -350.000    | -350        |
| ,ener                  | > 0204001-08 - Baugebiet Bruchborn                                                             | -486          | 219.810     | 0           | 0           | -           |             |
|                        | * 0204001-17 - Grundstücksverkäufe Allgemein                                                   | 4.810         | 50.000      | 50.000      | 50.000      | 50.000      |             |
|                        | * 0204001-26 - Liegenschaften -Allgemein-                                                      | -16.988       | -           |             | -           | -           |             |
|                        | # 0204001-27 - Grundstücksverkauf Baugebiet Sickenhofen                                        | -430          | 250.000     |             | -           | -           |             |
|                        | * 0204001-29 - Grundstücksankauf Lachewiesen -Sportplätze-                                     | -             | -340.000    | -           | -           | -           |             |
|                        | * 0204001-30 - Grundstücke nördt. B 26 Stadtumbaugebiet                                        | -             | 1.750.000   | 0           | -           | 1.750.000   | 1.750       |
|                        | 0204001-31 - Baugebiet Im Riemen                                                               | 224.098       | 250.000     | -           | -           | -           |             |
|                        | * 0204001-33 - Baugebiet Harreshausen                                                          | -             | 400.000     |             | -           | -           |             |
|                        | # 0302001-01 - GWG , offentl. Sicherheit u. Ordnung                                            | -             | -500        | -500        | -500        | -500        |             |
|                        | # 0302001-99 - Fuhrpark Ordnungsamt                                                            | -3.161        | -           |             | -           | -           |             |
|                        | ▶ 8382883.82 - RGA Obdachlosenunterkiinthe                                                     | -             | -           | -1.000      | .1.000      | -1 000      |             |

Abschließend werden als Kennzahlen "Ergebnis je Einwohner" und "Aufwanddeckungsgrad" über die betrachteten Jahre dargestellt:

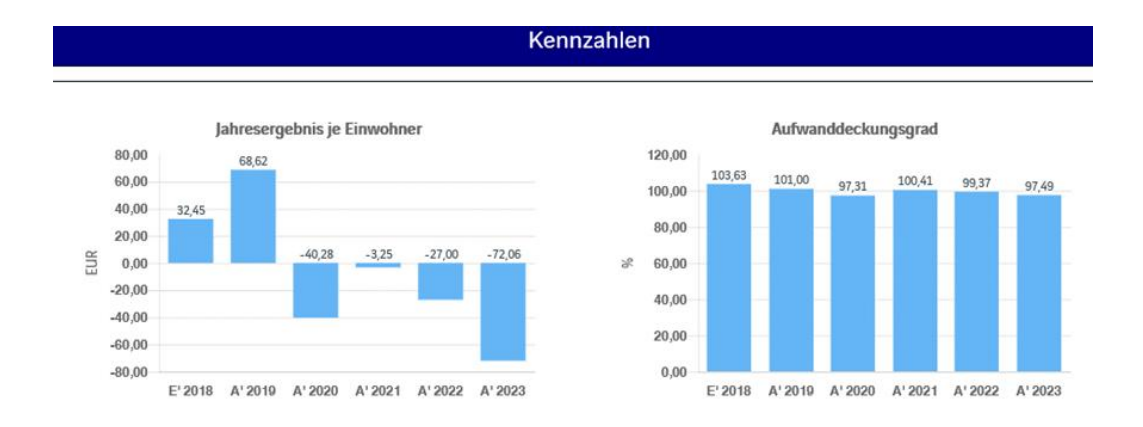